## Instructivo para realizar reclamos a Agencia via TAD:

- Ir a: https://tramitesadistancia.gob.ar/#/inicio
   Allí se puede entrar (clickear acceso "Ingresar" en ángulo superior derecho) con la
   clave fiscal de AFIP o con varias opciones más (número de DNI+número de trámite//Mi
   Argentina//claves ANSES). Cada uno debe generar su usuario para acceder por alguna
   de las vias.
- 2) Una vez dentro del sistema TAD si pones "ciencia" en el buscador de trámites aparecen distintas solapas. Una de ellas es "Diligencias Sobre Actividades en Ciencia, TEcnologia e Innovacion"

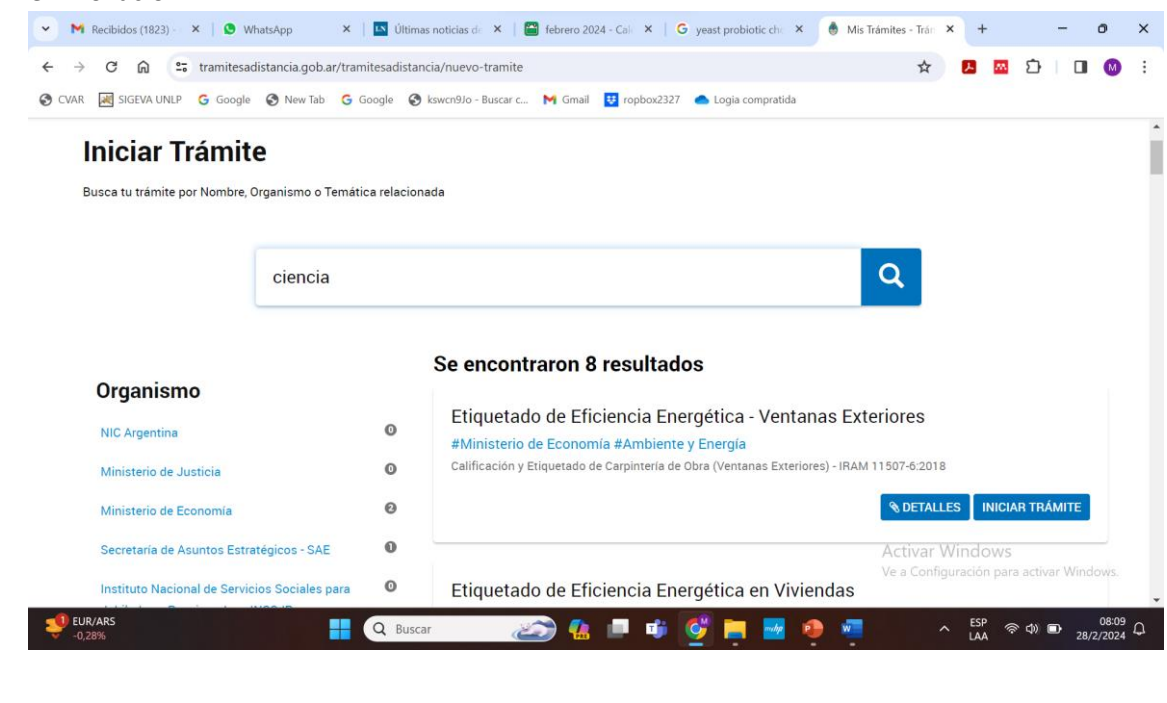

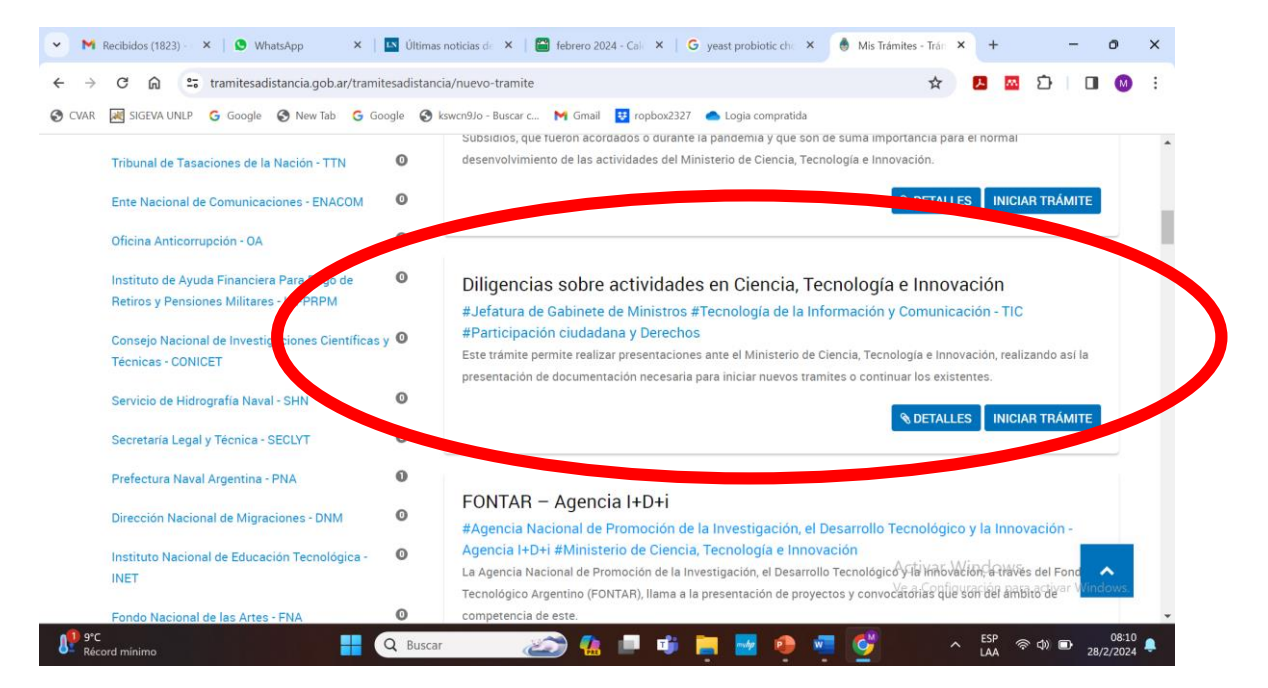

3) Hacer click en INICIAR TRÁMITE (boton azul, abajo a la derecha): Se abren secuencialmente estas solapas

a) Datos del solicitante; Hacer click en CONTINUAR (botón azul, abajo derecha)
b) Adjuntá documentación: i)Diligencias en ciencia, Tecnologia e Investigacion: hacer click en completar (boton negro a la derecha del titulo) y se abren distintas solapas sobre 1) a qué sector se dirige la presentación seleccionar Mesa de Entrada; 2) Tipo de presentacion: seleccionar,

| CVAR 😹 SIGEVA UNLP G Google | New Tab G Google              | Skswcn9/o - Buscar c M Gmail<br>Gmail<br>Gmail<br>For obligatorios.                                              |           |         |   |  |
|-----------------------------|-------------------------------|----------------------------------------------------------------------------------------------------|-----------|---------|---|--|
| Diliger                     | ncias en Ciencia, Tecnolog    | ía e Innovación 🗰                                                                                                | COMPLET   | AR      |   |  |
| Se                          | ctor al <u>que se dirig</u> e | la presentación                                                                                                  |           |         |   |  |
| Tip                         | oo de presentación            | Centro Cultural de la Ciencia - C3<br>Mesa de entrada<br>Secretaría de Atticulación Cliencias Tecnológica (SACT) |           |         |   |  |
| Ob                          | oservaciones                  | Subsecretaria de Gestión Administrativa (SSGA)<br>Unidad de Gabinete de Asesores<br>Unidad Ministro              |           |         |   |  |
|                             |                               | GUARDAR                                                                                                    |           |         |   |  |
|                             |                               |                                                                                                    | Activar \ | Nindows | ^ |  |

reclamo administrativo, 3) en Detalle el reclamo administrativo: cargar el texto de la carta enviado por su director/a de instituto; 4) En observaciones se puede escribir un descargo. ii) En documentación respaldatoria: subir un pdf único que contenga: la nota escrita enviada por su director/a de instituto firmada por usted, la resolución del otorgamiento del proyecto, los informes entregados en caso de proyectos en ejecución y con pagos adeudados o cualquier otra documentación que el titular del proyecto considere apropiada.

 Finalmente, hacer click en "confirmar trámite" botón azul, abajo a la derecha. Conservar el número de trámite generado.

| CVAR 😹 SIGEVA UNLP | G Google 🔗 New Tab G Google     |                   | A         |       |     |        |   |  |
|--------------------|---------------------------------|-------------------|-----------|-------|-----|--------|---|--|
|                    |                                 | GUARDAR           |           |       | -   |        |   |  |
|                    | Documentación Respaldatoria 🍁   | % ADJUNTAR        |           |       |     |        |   |  |
|                    | Documentación con firma electró | <b>⊗</b> ADJUNTAR |           |       |     |        |   |  |
|                    |                                 |                   |           |       |     |        |   |  |
|                    |                                 |                   | VOLVER CO | ONFIR | MAR | TRÁMIT | E |  |
|                    |                                 |                   |           |       |     |        |   |  |